# الانترنت والاتصالات

Internet & communications

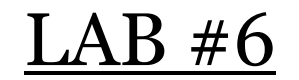

أستاذة المقرر : ع إيمان العمري. البريد الإلكتروني :Eman.alomari88@gmail.com

## محركات البحث Search Engines

#### <u>محركات البحث ( Search Engines ):</u>

- محرك البحث هو برنامج يستخدم للوصول إلى صفحات النسيج الشبكي العالمي
  Morld Wide Web (WWW) وذلك للحصول على المعلومات المطلوبة فيها.
- تخزن محركات البحث قوائم كبيرة من مواقع الويب المختلفة، و لكل محرك طريقة بحث خاصة وبالتالي يمكنك أن تحصل على معلومات مختلفة من كل محرك بحث حول الموضوع نفسه، و من أمثلتها:
  - www.yahoo.com •
  - www.google.com •
  - www.altavista.com •
- إذا أستخدمت محركات البحث بشكل عشوائي وبدون إستراتيجية بحث محددة ، يمكن الوصول إلى مئات النتائج والوصلات التي تكون غالباً ليس لها صلة بموضوع البحث الرئيسي مما يجعل الباحث في حيرة مما يبحث عنه.

#### أدوات البحث:

- يستخدم مستخدموا الانترنت عدة أدوات للبحث على الويب
  و ذلك للوصول إلى المعلومات المفيدة الموزعة على ملايين
  الأجهزة الخادمة في الانترنت.
  - هذه الأدوات تساعد في تسريع عملية البحث بدرجة كبيرة.

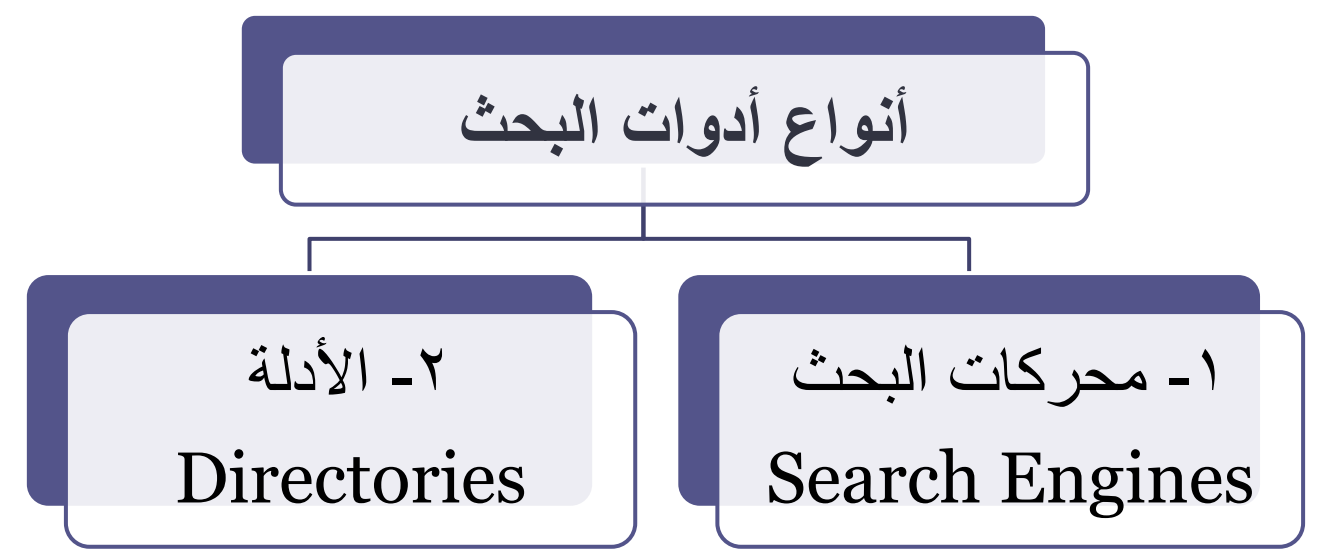

# ما الفرق بين محركات البحث و الأدلة ؟

#### : ( Search Engines ) محركات البحث

تعريفها : عبارة عن قواعد بيانات ضخمة بعناوين ومواقع ، ومع وصف مصغر لصفحات الانترنت المختلفة ، والتي بواسطتها " أي محركات البحث " يمكن البحث عن موضوع معين في حقل من الحقول المختلفة في الشبكة بشكل دائم بغرض إيجاد دليل لمثل هذه الصفحات. مميزاتها: تعمل بشكل آلى. ٢. تقوم بفرز وفهرسة كم هائل من الصفحات. وبسبب هاتين الميزتين، ظهرت لها ميزة ثالثة .. ٢. تحتوي على كثير من المعلومات غير المتوفرة في الأدلة مما يجعلها أداة فعالة أكثر من الأدلة

من أشهر محركات البحث: محرك بحث Google Google

## الأدلـــة ( Directories )

- طريقة عملها:
- لا تعمل بشكل آلي بل تتم إدارتها من قبل أشخاص متخصصين ، وما يحدث هو أن العديد من المواقع يتم تسليمها إلى دليل ما، ثم يتم فرزها وتبويبها تحت تصنيف معين.
  - تقدم الأدلة للمستخدم طريقة سريعة للبدء بعمليات البحث بواسطة تفحص المواضيع المصنفة التي يعرضها :
  - إذ يندرج تحت كل موضوع لائحة من المواضيع الفرعية فيمكن للمستخدم أن يتفحصها تباعاً إلى أن يصل إلى المعلومات المطلوبة .
    - في حال عدم وجود المعلومات تحت الموضوع الذي اختاره
      المستخدم، يتراجع ويختار موضوعاً رئيسياً آخر ليقوم بالبحث
      في تفر عاته من جديد و هكذا ...

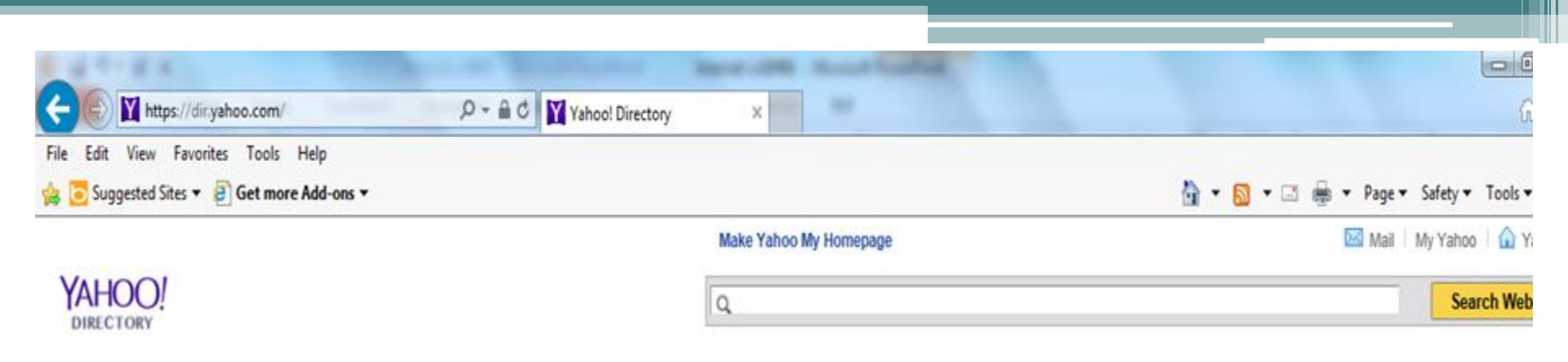

#### Yahoo! Directory

Advanced Search Suggest a

| Arts & Humanities<br>Photography, History, Literature | News & Media<br>Newspapers, Radio, Weather, Blogs<br>Recreation & Sports<br>Sports, Travel, Autos, Outdoors<br>Reference<br>Phone Numbers, Dictionaries, Quotes |  |  |
|-------------------------------------------------------|----------------------------------------------------------------------------------------------------|--|--|
| Business & Economy<br>B2B, Finance, Shopping, Jobs    |                                                                                                    |  |  |
| Computer & Internet<br>Hardware, Software, Web, Games |                                                                                                    |  |  |
| Education                                             | Regional                                                                                                    |  |  |
| Colleges, K-12, Distance Learning                     | Countries, Regions, U.S. States                                                                                                    |  |  |
| Entertainment                                         | Science                                                                                                    |  |  |
| Movies, TV Shows, Music, Humor                        | Animals, Astronomy, Earth Science                                                                                                    |  |  |
| Government                                            | Social Science                                                                                                    |  |  |
| Elections, Military, Law, Taxes                       | Languages, Archaeology, Psychology                                                                                                    |  |  |
| Health                                                | Society & Culture                                                                                                    |  |  |
| Disease, Drugs, Fitness, Nutrition                    | Sexuality, Religion, Food & Drink                                                                                                    |  |  |
| New Additions<br>10/15, 10/14, 10/13, 10/12, 10/11    |                                                                                                    |  |  |

# الأدلـــة ( Directories )

- مميزاتها: ١. تقدم للمستخدم طريقة سريعة للبدء بعمليات البحث بواسطة تفحص المواضيع المصنفة التي يعرضها.
   ٢. يتم إدارتها بشكل بشري.
   لذلك.
  - ۳. هي قادرة دوماً على توفير معلومات أكثر دقة.
  - من أشهر الأمثلة على الأدلة : موقع yahoo directory
    هناك العديد من أدلة البحث تعمل أيضاً كمحر كات منها :
    - YAHOO! Yahoo •
    - altavista AltaVista
      - excite excite

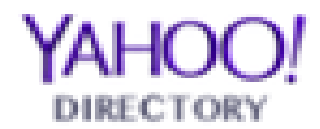

# مكونات محركات البحث وكيفية عملها:

- يوجد على شبكة الانترنت كميات ضخمة من المعلومات تتوزع على شكل صفحات وتنمو بشكل سريع.
- يقدر عدد الصفحات التي تضاف أو تحدث يومياً بمليون ومائتين صفحة.
  - وقد أثبتت الدر اسات أن معدل نمو الانترنت يتضاعف بشكل سنوي.
    - هناك أكثر من ٢٥٠٠ أداة بحث متوفرة.
      - تقدر تغطية تلك الأدوات بـ:

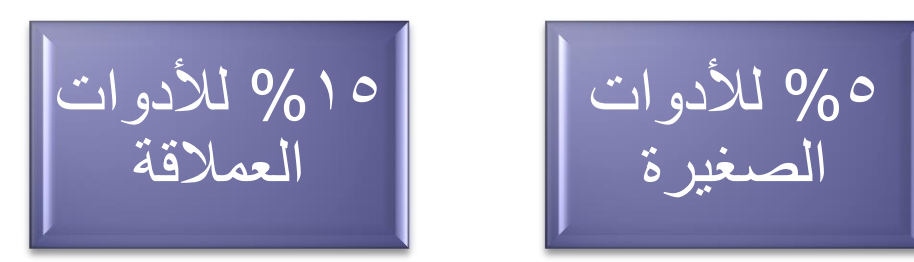

 ولذلك فإنه مهما كانت سمعة أداة البحث فإنها لا يمكن أن تغطي كافة المعلومات المتوفرة على الشبكة.

#### مكونات محركات البحث وكيفية عملها:

- تُظهر محركات البحث نتائج مختلفة ! ( لماذا ؟ ) ...
- لأن كل منها يبحث في قاعدة بياناته الخاصة التي تتضمن جزء من مواقع الويب.
  - يتألف محرك البحث من ثلاثة أجزاء رئيسية وهي:
    ١. برنامج العنكبوت Spider Program .
    ٢. برنامج المفهرس Indexer Program .
    ٣. برنامج محرك البحث Search Engine Program .

- تستخدم محركات البحث برنامج العنكبوت لإيجاد صفحات جديدة على
  الويب وإضافتها ، ويسمى هذا البرنامج أيضاً بالزائر لأنه يبحر في
  الانترنت بهدوء لزيارة صفحات الويب والإطلاع على محتوياتها.
  - يأخذ هذا البرنامج مؤشرات المواقع من :
    - عنوان الصفحة Page Title.
  - الكلمات المفتاحية Keywords التي تحتويها الصفحة.
    - محتويات محددات الميتا Meta Tags في الصفحة.

#### الكلمات المفتاحية Keywords هي الكلمة أو الكلمات التي يدخلها الزوار في مربع البحث في محركات البحث وعندما يبدأ محرك البحث بجلب نتائج بحث للكلمة المفتاحية فإنه يبحث في محتوى المواقع عن هذه الكلمات وعند ظهور هذه الكلمات في محتوى الموقع أو في عنوان الصفحة أو في أي مكان في الموقع فإنه يقوم بإدراج الموقع في نتائج البحث.

#### • محتويات محددات الميتا Meta Tags

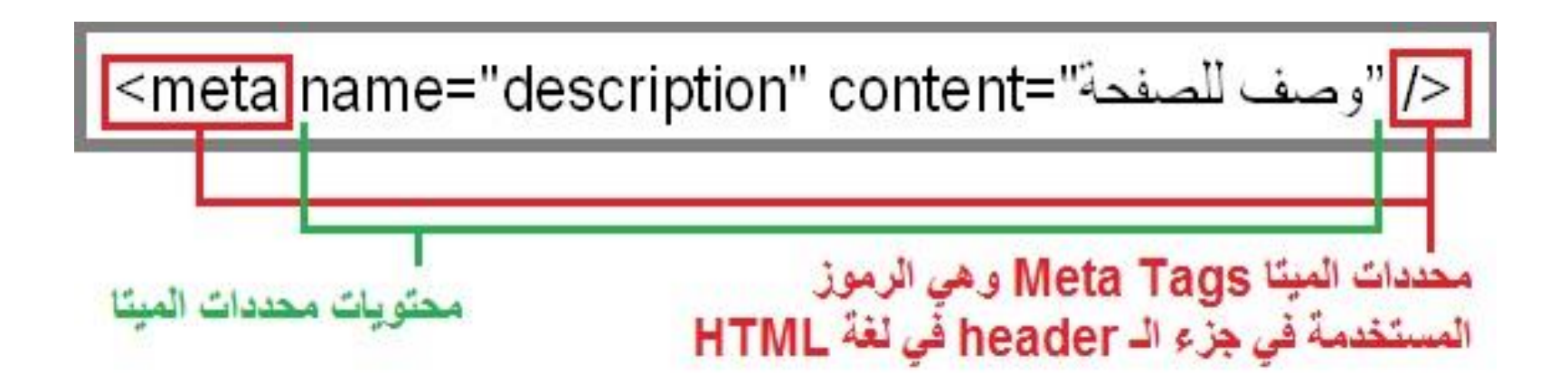

- تستخدم واصفات الميتا الخاصة من أجل وصف الموقع و الكلمات المفتاحية في صفحة HTML حتى يتم إدراج المواقع بشكل سليم في محركات البحث وهي لا تظهر بشكل مرئي على صفحتك ولكنها تعمل في الكواليس حيث تقدم وصفاً عن المعلومات التي تتضمنها الصفحة للمتصفحات وعناكب الشبكة.
  - وعندما يزور عنكبوت الشبكة صفحة لا تحتوي على وصف لها باستخدام محدد الميتا فإنه يسجل الأسطر القليلة الأولى من النص الموجود في بداية الصفحة و يعتبر ذلك وصفاً لها. هذا الأسلوب لا يعطي وصفاً دقيقاً للصفحة... لماذا؟؟
    - السبب هو وجود صورة في بداية بعض الصفحات و برنامج
      العنكبوت لا يتعرف إلا على النصوص.

- لا تقتصر زيارة برنامج العنكبوت على صفحات الموقع ، بل يتابع تعقب الروابط (links) الموجودة فيها لزيارة صفحات أخرى .
  ما الغاية من هذه الزيارات ؟
  - الغاية هي وضع النصوص المتاحة على تلك المواقع على فهارس محرك البحث ليتمكن المحرك من العودة إليها فيما بعد
- ملاحظة : يتم تغيير محتوى المواقع بين فترة وأخرى ، فهل سوف يحتفظ محرك البحث بالنسخة القديمة من محتويات المواقع للأبد ؟!
  لا ، بل يقوم محرك البحث بزيارات دورية للمواقع الموجودة فى
  - الفهارس للتأكد من التعديلات التي تصيب المواقع المفهرسة.

#### ۲-برنامج المفهرس Indexer Program

- يطلق عليه أحيانا الكتالوج catalogue.
- هو قاعدة بيانات ضخمة تقوم بتوصيف صفحات الويب.
- يركز التوصيف على المعلومات التي حصل عليها من برنامج
  العنكبوت
  - و تعتمد على بعض المعايير مثل الكلمات الأكثر تكر ارأ<u>.</u>
    - تختلف محركات البحث عن بعضها في :
- المعايير التي تعتمد عليها في الحصول على المعلومات
  ٢. خوارزميات البحث searching algorithms

#### ۲- برنامج محرك البحث Search Engine Program ۲

 يبدأ دوره عند كتابه كلمة مفتاحية في مربع البحث Search Box. يأخذ الكلمة المفتاحيه ويبحث عن صفحات الويب التي تحقق الاستعلام الذي كونه برنامج المفهرس في قاعدة بيانات الفهرس. • ثم يعرض نتيجة البحث ممثلة بصفحات الويب في نافذة المستعرض Browser Window ويقوم بعملية الترتيب لهذه الصفحات. • تختلف محركات البحث عن بعضها في أسلوب العمل: فمثلا تحتفظ قاعدة بيانات AltaVista بكل تفاصيل صفحة الويب المخزنة عليها، أما محركات البحث الأخرى فقد تحتفظ بالعناوين الرئيسية للصفحة فقط،

مما يؤدي إلى اختلاف شكل ودقه نتائج البحث الظاهر للمستخدم.

آليات البحث في محركات البحث

٢ - البحث المتقدم

Advanced Search تعتبر طريقة فعالة للبحث عن معلومات محددة إذ تتيح للمستخدمين إمكانية البحث عن عدة كلمات مفتاحية معاً باستخدام بعض المعاملات مثل And, Or, Not, Near ١- البحث البسيط
 Simple Search
 وهو النوع الذي يقوم به معظم الناس
 حيث يتم وضع كلمة البحث بدون أي
 علامات أو إشارات.

 قبل التعرف على كيفية البحث باستخدام محرك البحث Google ، سنتطرق لبعض الطرق السريعة للبحث في الانترنت مثل:
 ١ - البحث باستخدام مربع البحث الفوري.
 ٢ - البحث باستخدام شريط العنوان في المتصفح.

#### البحث باستخدام محرك البحث الفوري

- يمكن استخدام محرك البحث الفوري الموجود في المتصفحات مباشرة دون الحاجة إلى استخدام محركات البحث.
   يمكن القيام بذلك من خلال :
  - الضغط على أداة البحث الموجودة في شريط العنوان للمتصفح:

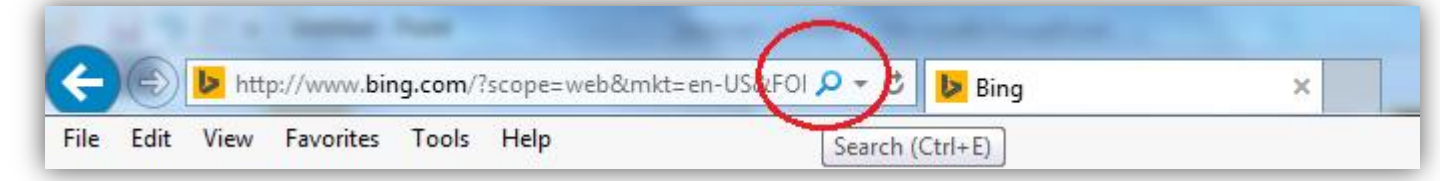

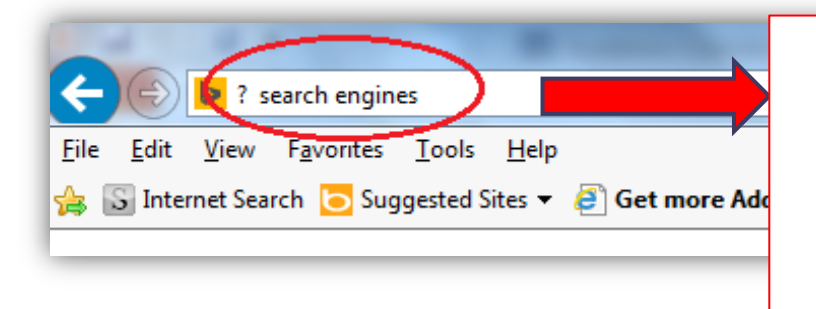

هذا تظهر علامة استفهام تلقائياً ، و يتم كتابة الكلمة المفتاحية keyword بجانبها ، ثم الضغط Enter للحصول على نتائج البحث ، أو Alt+Enter لظهور النتائج في علامة تبويب جديدة. بعدها تظهر قائمة بالنتائج كروابط و يتم الضغط على النتيجة المطلوبة.

البحث باستخدام شريط العنوان

 يمكن البحث مباشرة باستخدام شريط العنوان ، دون الحاجة للضغط على زر البحث و ذلك من خلال :

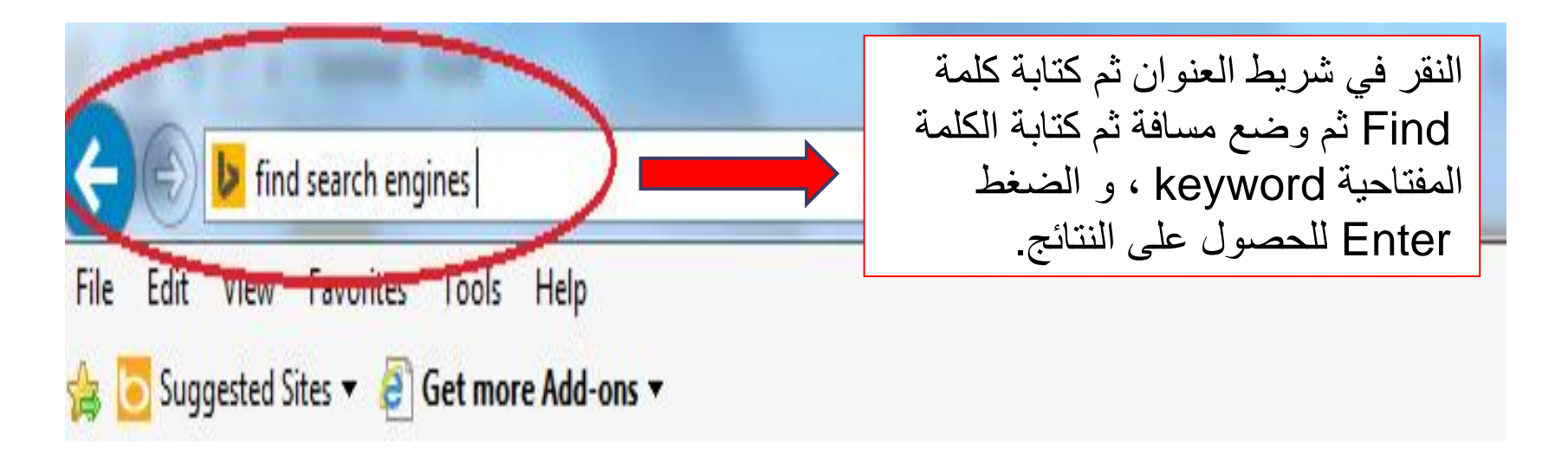

#### لتغيير محرك البحث بشكل مؤقت في شريط العنوان

- لتغيير نوع محرك البحث الذي سيتم البحث من خلاله عبر شريط العنوان للمتصفح ، نقوم بر :
  - الضغط على السهم الصغير الموجود في شريط العنوان.
  - ٢. من أسفل القائمة المنسدلة نختار اسم محرك بحث جديد.
    ٣. نقوم بعملية البحث باستخدام المحرك الجديد.

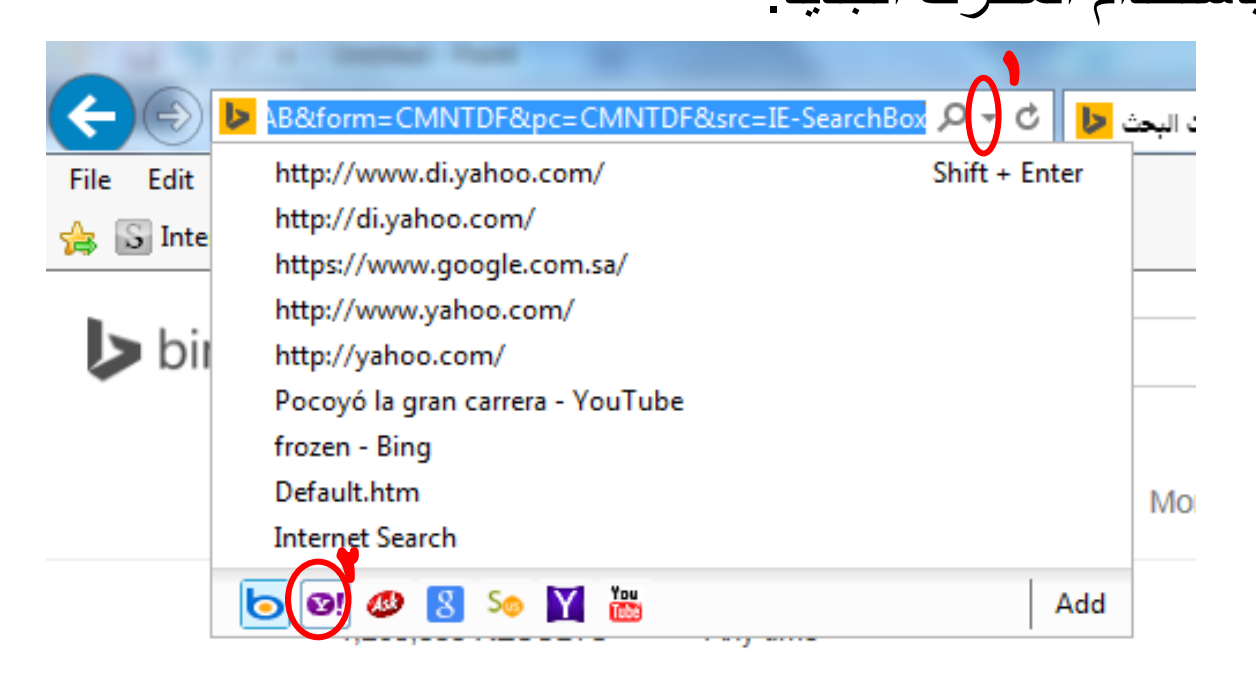

لتغيير محرك البحث الافتراضى في شريط العنوان

لتغيير محرك البحث الافتراضي في شريط العنوان بحيث يتم استخدام
 المحرك المحدد تلقائياً عند البحث من خلال
 شريط العنوان نقوم بالتالي:
 شريط العنوان نقوم بالتالي:
 ننتقل إلى قائمة أدوات Stall من نضغط على
 ننتقل الى قائمة أدوات Stall of Stall of Sta

و من تبويب programs نضغط على manage adds on كما هو موضح بالصورة:

|                                                                                        | default web browser. Make <u>default</u>                                             |  |  |  |  |  |  |
|----------------------------------------------------------------------------------------|--------------------------------------------------------------------------------------|--|--|--|--|--|--|
|                                                                                        | Tell me if Internet Explorer is not the default web browser.                         |  |  |  |  |  |  |
| Manage add-ons                                                                         |                                                                                      |  |  |  |  |  |  |
| (je                                                                                    | Enable or disable browser add-ons <u>Manage add-ons</u>                              |  |  |  |  |  |  |
| HTML editing                                                                           |                                                                                      |  |  |  |  |  |  |
| 9                                                                                      | Choose the program that you want Internet Explorer to use for<br>editing HTML files. |  |  |  |  |  |  |
|                                                                                        | HTML editor:                                                                         |  |  |  |  |  |  |
| Internet programs                                                                      |                                                                                      |  |  |  |  |  |  |
| Choose the programs you want to use<br>for other Internet services, such as<br>e-mail. |                                                                                      |  |  |  |  |  |  |
|                                                                                        |                                                                                      |  |  |  |  |  |  |
|                                                                                        |                                                                                      |  |  |  |  |  |  |
|                                                                                        |                                                                                      |  |  |  |  |  |  |
|                                                                                        |                                                                                      |  |  |  |  |  |  |
|                                                                                        |                                                                                      |  |  |  |  |  |  |
|                                                                                        | OK Cancel Apply                                                                      |  |  |  |  |  |  |
|                                                                                        |                                                                                      |  |  |  |  |  |  |

|            |                                | No. of Concession, Name                   | ×                                                                         | بعدها سيتم فنح المربع الحواري |
|------------|--------------------------------|-------------------------------------------|---------------------------------------------------------------------------|-------------------------------|
|            |                                |                                           |                                                                           | الثالي:                       |
|            | Status                         | Listing order                             | Search suggestions T                                                      |                               |
|            |                                | 1                                         | Enabled N                                                                 |                               |
|            | Default                        | 2                                         | Enabled N                                                                 |                               |
|            |                                | 3                                         | Enabled N                                                                 |                               |
|            |                                | 4                                         | Enabled N                                                                 |                               |
|            |                                |                                           |                                                                           |                               |
|            |                                |                                           |                                                                           |                               |
|            |                                |                                           |                                                                           | و من اليسار نختار محركات      |
|            |                                |                                           |                                                                           |                               |
|            |                                |                                           | •                                                                         | search providers              |
|            |                                |                                           |                                                                           |                               |
|            | Listing<br>Search address: htt | order: Move up   M<br>ps://search.vahoo.c | /love do <u>w</u> n   Alp <u>h</u> abetic sort<br>:om/search?p=&b=&fr=ie8 | تم تحدد المحرك الذي ترغب      |
|            | Search suggestions htt         | ps://ie.search.yaho                       | o.com/os?appid=ie8&co                                                     |                               |
| ess bar    | Top result search a No         | t Available                               |                                                                           | بجعله افتر اضبا ونضغط على     |
| search pro | ovider                         |                                           |                                                                           |                               |
| b page     |                                |                                           |                                                                           | تحديد كافتر اضي               |
|            |                                | Se                                        | t as defa <u>u</u> lt Re <u>m</u> ove                                     |                               |
|            |                                |                                           |                                                                           | set as default من الأسفل.     |
|            |                                |                                           | Close                                                                     |                               |

Vahoo! Search suggestions: Enabled Disable suggestions Search suggestions... https://ie.search.yahoo.com/os?appid=ie8&co... Top result search: Not Available Disable top result in address bar Top result search a... Not Available Prevent programs from suggesting changes to my default search provider Search in the address bar and the search box on the new tab page Re<u>m</u>ove Find more search providers... Close

Learn more about search provider preferences

Manage Add-ons

Add-on Types

Toolbars and Extensions

Search Providers

NTracking Protection Spelling Correction

Accelerators

Status:

View and manage your Internet Explorer add-ons

Name

8 Google

Bina

Y Yahoo

< [

Ask Search .

# لإضافة نوع محرك بحث جديد في شريط العنوان

يمكن إضافة أيقونة محرك بحث جديدة في أسفل قائمة شريط العنوان ليتم البحث من خلاله عبر شريط العنوان للمتصفح، نقوم بر :
 ١. الضغط على السهم الصغير الموجود في شريط العنوان.
 ٢. من أسفل القائمة المنسدلة نضغط على كلمة Add

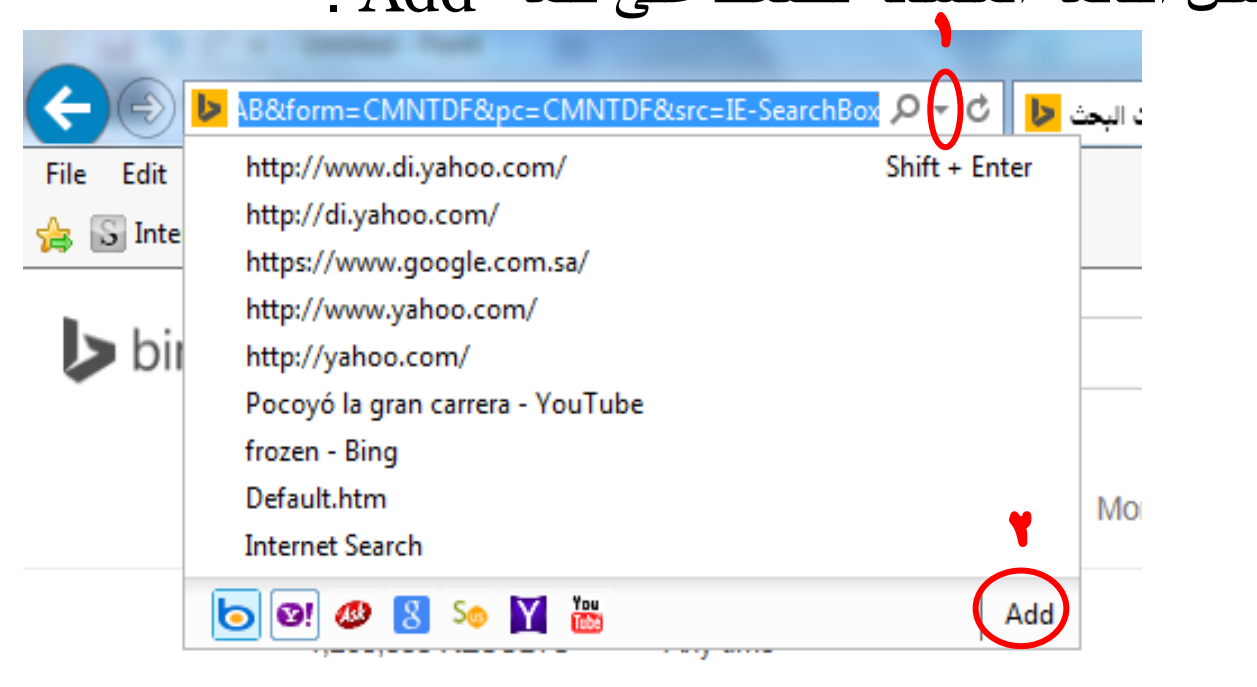

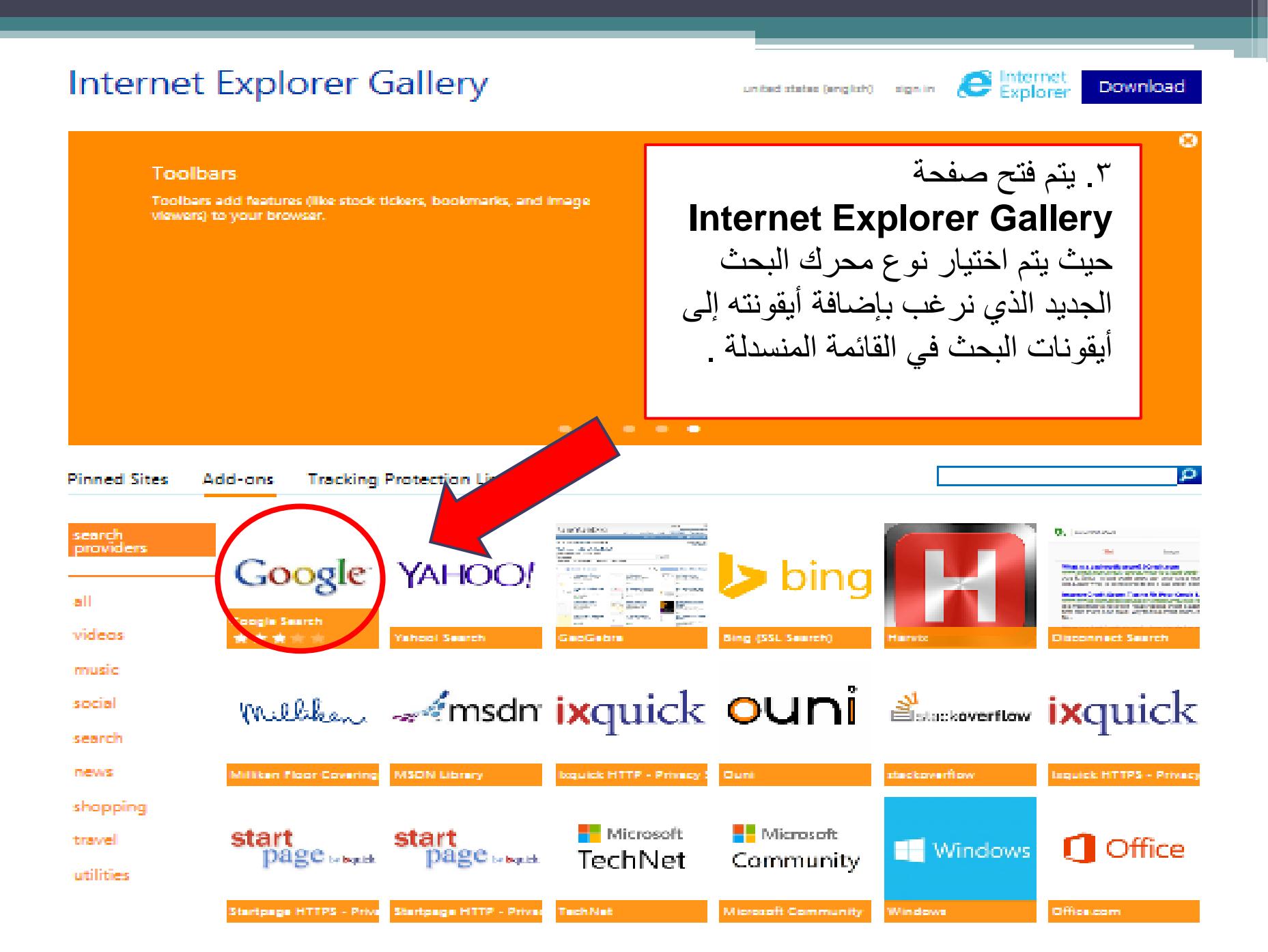

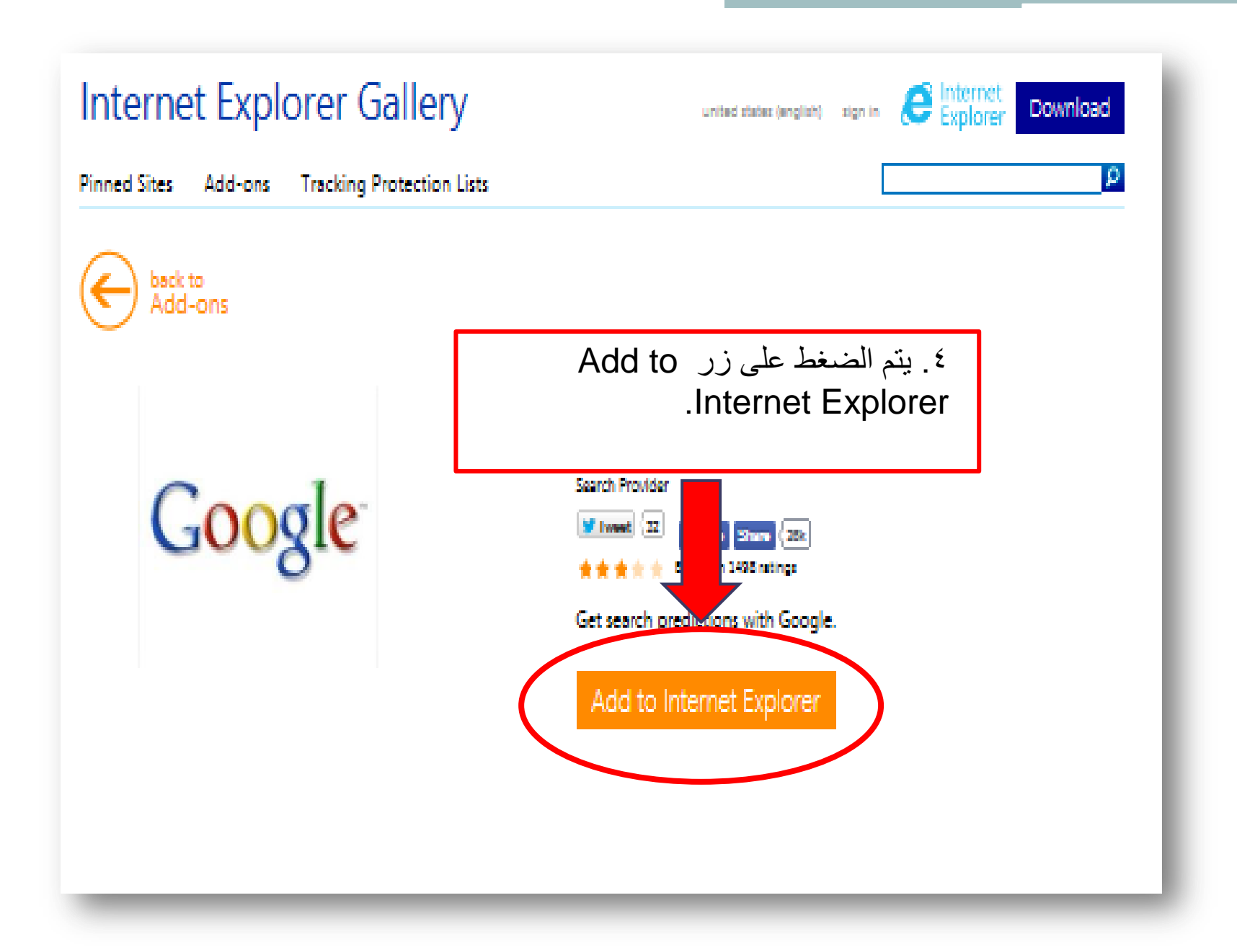